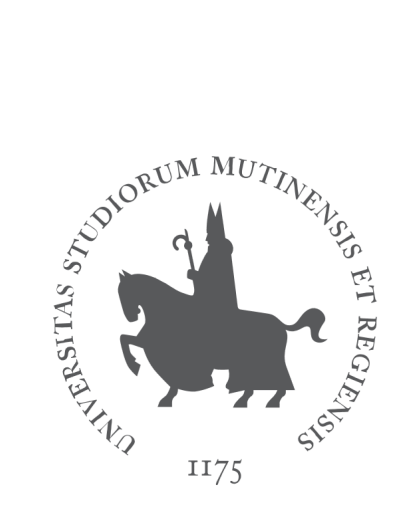

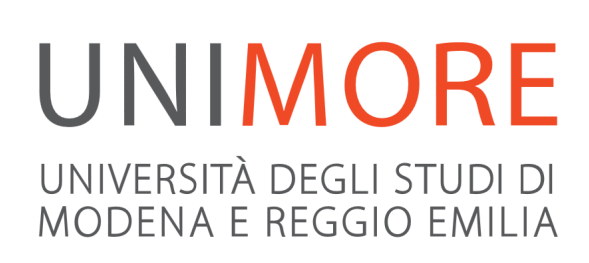

# Registration guide for Incoming Students

Last updated: 09/05/2024

## Edited by the UNIMORE IT Services

Direzione Sistemi Informativi (ufficio RTD) e Assicurazione Qualità

with the support of the International Relations Office

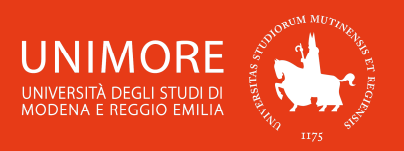

## Summary:

| 1. | On-line registrationpag     | ge 3 |
|----|-----------------------------|------|
| 2. | Application form completion | 8    |
| 3. | Application form print      | 11   |
| 4. | How to change your password | 12   |
| 5. | How to get a new password   | 12   |
| 6. | How to register to exams    | 13   |

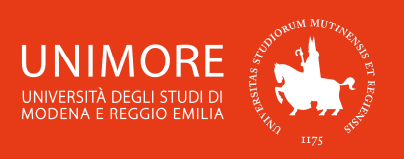

## 1. On-line registration

Go to the website <u>https://www.esse3.unimore.it</u>, open the right menu (Fig. 1) and select the english language (Fig. 2).

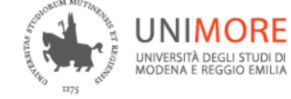

Servizi web per studenti e docenti

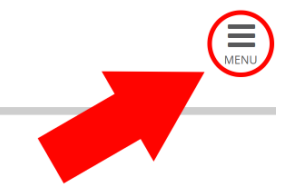

Direzione Servizi agli Studenti - Servizi didattici

### DOMANDA DI LAUREA

Come fare domanda di laurea

How to submit your Graduation Application qui

### NEW

Se sei un nuovo utente per accedere alle procedure online devi prima registrarti selezionando la voce Registrazione nel menù in alto a destra.

Se sei cittadino italiano maggiorenne oppure se possiedi un documento italiano in corso di validità dovrai registrarti solo con SPID. Se non hai le credenziali SPID <u>RICHIEDILE SUBITO.</u>

### IMMATRICOLAZIONI E ISCRIZIONI ANNO ACCADEMICO 2024/2025

Sono aperte le procedure online per:

- Fare domanda di valutazione alle Lauree magistrali di secondo livello
- Fare domanda di ammissione ai corsi di laurea a numero programmato

Fig. 1 – ESSE3 homepage and navigation menu

### Click "International mobility → Registration from access code" on the right menu (Fig. 2).

| Servizi web per studenti e docenti                                                                                                    |                                          | ×      |
|----------------------------------------------------------------------------------------------------|------------------------------------------|--------|
| Didactic Structure Area                                                                                                    | erved Area                               |        |
| The enrolment procedure differs according to the study programme chosen and is specified in the call for app<br>Students willing to enrol in International Management (Class: IM 77). Advanced Automative Engineering | Login<br>Forgotten password<br>my e-mail |        |
| online application from the website www.esse3.unimore.it and:<br>1. Choose "Registration" to the top-right corner. Fill in your personal data and after that your personal user<br>created.                           | Didactics<br>Exams                       | ><br>> |
| 2. Log in and select <b>"Student Area" and then "Admission "</b><br>3. Include your qualifications and attach all the documents outlined in the public announcement: link                                             | International mobility                   | ,      |
| Students willing to enrol in: Languages for Communication in international enterprises and organization<br>Engineering shall submit an online "application for evaluation" from the website www.esse3.unimore.it and: |                                          |        |
| 1. Choose "Registration" to the top-right corner. Fill in your personal data and after that your personal user<br>created.                                                                                            |                                          |        |
| 2. Log in and select "Student Area" and then "Application for evaluation "                                                                                                    |                                          |        |
| 3. Include your qualifications and attach all the documents outlined in the public announcement: link                                                                                                    |                                          |        |

### Fig.2 – Language choice and International mobility menu

Fill-in the form with your name, family name and date of birth (Fig. 3).

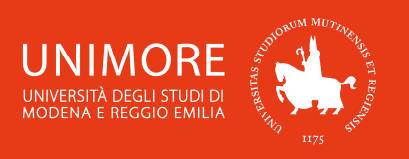

The ACCESS CODE is the number you have received from the UNIMORE International Relations

Office.

Then, click Proceed

## Registration from ACCESS CODE

Complete information for Incoming Students: click here to read it.

Quick registration guide for Incoming Students: click here to download it.

Complete registration guide for Incoming Students: click here to download it.

Fill-in the form with your name, family name and date of birth. The **ACCESS CODE** is the number you have received from the UNIMORE International Relations and Students' Mobility Office.

After the registration, you will get the username and the password you will need to complete the Application Form.

| –Access authoriza | tion form    |  |
|-------------------|--------------|--|
| ACCESS CODE*      | XXXX         |  |
| Name*             | JOHN         |  |
| Family Name*      | DOE          |  |
| Date of birth*    | 01/01/1999   |  |
|                   | (dd/mm/yyyy) |  |
|                   |              |  |

Proceed

### Fig. 3 – Access code form

In the next form you will see your personal data (Fig. 4). Check it and in case you find any errors correct them. The **ITALIAN FISCAL CODE** is automatically calculated by the system. You don't have to check

<u>it.</u>

### Registration: Personal data

The page displays the form to enter and change the user's personal details including the place of birth.

| Name                 | JOHN                                    |   |
|----------------------|-----------------------------------------|---|
| Surname              | DOE                                     |   |
| Date of birth        | 01/01/1999                              |   |
|                      | (dd/mm/yyyy)                            |   |
| Gender*              | Male O Female                           |   |
| First Citizenship*   | UNITED KINGDOM                          | ` |
| Country of birth:*   | United Kingdom                          | ` |
| Municipality/City*   | London                                  |   |
| Italian Fiscal Code* | DOEJHN99A01Z730L                        |   |
|                      | (automatically created if not provided) |   |

Back Next

Fig. 4 – Personal data form

In the next form (Fig. 5), insert the information about your permanent address and your eventual domicile (correspondence address) in your own country.

| Registration: permanent address          |                                              | Registration: domicile / correspondence address                                          |                        |  |  |  |
|------------------------------------------|----------------------------------------------|------------------------------------------------------------------------------------------|------------------------|--|--|--|
| This page displays the form to e         | nter or change the user's permanent address. | This page shows the form for entering or changing the domicile / correspondence address. |                        |  |  |  |
| Permanent Address                        |                                              | Domicile / Correspondence address                                                        |                        |  |  |  |
| Country*                                 | United Kingdom                               | C/o                                                                                      |                        |  |  |  |
| Municipality/City*                       | London                                       | Country*                                                                                 | France                 |  |  |  |
| Postcode                                 |                                              | Municipality/City                                                                        | Paris                  |  |  |  |
|                                          | if in Italy                                  | Postcode                                                                                 |                        |  |  |  |
| Hamlet                                   |                                              |                                                                                          | if in Italy            |  |  |  |
| Address *                                | Malet Street                                 |                                                                                          |                        |  |  |  |
|                                          | (street, square, road)                       | Hamlet                                                                                   |                        |  |  |  |
| N°*                                      | 15                                           | Address *                                                                                | Rue d'Alger            |  |  |  |
| Telephone number                         | +44 020 7132                                 |                                                                                          | (street, square, road) |  |  |  |
| Domicile/correspondence                  | ○ Yes ○ No                                   | N°*                                                                                      | 10                     |  |  |  |
| address is same as<br>permanent address* |                                              | Telephone number                                                                         | +33 0144582            |  |  |  |
| Back Next                                | ,                                            | Back Next                                                                                |                        |  |  |  |

Fig. 5 – Permanent address and domicile information

Then, you will be asked to enter your contact information (Fig. 6).

### **Registration: Contacts**

This page displays the form to fill out, where you can change your contacts details.

| Email*        | email.address@domain.com                                                                                                    |
|---------------|----------------------------------------------------------------------------------------------------|
|               | (country code - number) if you can't find your country code write it in the blank field:                                                                                                    |
| Country code  |                                                                                                    |
| Country code* | +44                                                                                                    |
|               | (e.g.: for UK insert +44)                                                                                                    |
| Mobile phone* | 77222110                                                                                                    |
|               | Max. 16 digits                                                                                                    |
| Privacy*      | I declare that I have been informed about principles laid down in art. 13 of EU Regulation 2016/679 and<br>I authorize the processing of my personal data by the University of Modena and Reggio Emilia. |
|               | ● YES ○ NO                                                                                                    |

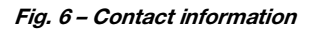

The fields listed in this page (Fig. 6) are:

- **E-mail:** insert the e-mail address you want to be used for receiving communications. UNIMORE will use this address to contact you, so choose an e-mail address you usually check for e-mails;

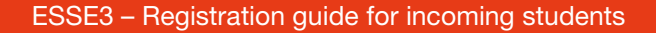

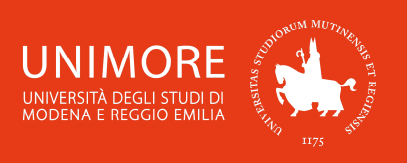

- Country code: insert the international country code (e.g.: +34 for Spain, +33 for France, +49 for Germany, etc.) of your mobile phone number;

- Mobile phone: insert your mobile phone number (without the international country code);
- Personal data treatment: you have to choose YES in order to continue.

Next (Fig. 7), you will be asked to choose the password that will allow you to **register to the exams** (see Chapter 5 of this guide) and to use the UNIMORE on-line services, such as **Wi-Fi**, **university computers**, **Moodle**, etc.

The password you choose must be <u>8 characters</u> long and must contain UPPERCASE LETTERS and/or numbers (other symbols are not allowed).

In case you type any lowercase letters they will automatically be converted in UPPERCASE ones. For example: even if you type your password as *'proj4us7'* it will be automatically converted in UPPERCASE ones, so your password will be *'PROJ4US7'*.

## Registration: Choose password

You can define your personal access password on this page.

All the spaces at the beginning and end of the password will be eliminated.

The password you choose must be <u>8 characters long</u> and must contain <u>UPPERCASE LETTERS\*</u> <u>and/or numbers</u> (other symbols are not allowed).

*\* in case you type any lowercase letters they will automatically be converted in UPPERCASE ones. FOR EXAMPLE: even if you type your password as proj4us7 it will be automatically converted in <i>UPPERCASE ones, so your password will be PROJ4US7.* 

**MARNING:** the password entered must meet the following requirements:

- there must be at least 8 characters
- there must be no more than 8 characters

| Fig. 7 – Password choice |
|--------------------------|
| -                        |

Clicking Forward, you will get to the registration summary (Fig. 8).

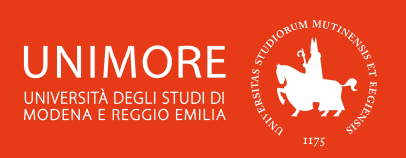

### Registration: Registration review

This page displays a review of the information provided in the previous steps.

| Personal data       |                  |
|---------------------|------------------|
| Name                | JOHN             |
| Surname             | DOE              |
| Gender              | Male             |
| Date of birth       | 01/01/1999       |
| Citizenship         | UNITED KINGDOM   |
| Country of birth    | United Kingdom   |
| Municipality/City   | London           |
| Italian Fiscal Code | DOEJHN99A01Z730L |

Change personal data Use this link to change your personal daτa

### Permanent address \_\_\_\_

| Country                                                   | United Kingdom |
|-----------------------------------------------------------|----------------|
| Municipality/City                                         | London         |
| Postcode                                                  |                |
| Hamlet                                                    |                |
| Address                                                   | Malet Street   |
| N°                                                        | 15             |
| Telephone                                                 | +44 020 7132   |
| Domicile/correspondence address same as permanent address | Yes            |

Change permanence address data Use this link to change your permanent address data

### Contacts

| Email                                                                                                    | email.address@domain.com |  |  |  |
|----------------------------------------------------------------------------------------------------|--------------------------|--|--|--|
| Mobile phone                                                                                                    | +44 77222110             |  |  |  |
| Authorization to processing of personal data according to EU<br>Regulation 2016/679 (General Data Protection Regulation) | Yes                      |  |  |  |
| Change contacts Use this link to change your contacts                                                                    |                          |  |  |  |

Back Confirm

### Fig. 8 – Registration summary

After clicking Confirm (Fig. 8), your username and password will be shown in the final page of the registration process (Fig. 9) and also sent to the e-mail address you provided in your contact information (Fig. 6).

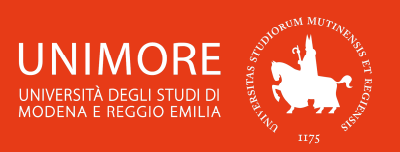

## NOTICE FOR ERASMUS AND OTHER MOBILITY PROGRAMS INCOMING STUDENTS: <u>YOUR</u> <u>REGISTRATION IS NOT YET COMPLETED</u>. In order to complete it and print the application form, please access the reserved area clicking on "Login" and use your credentials.

To access the reserved area you have to login (link on left section) using the credentials reported below. **Remember to keep them safe.** 

| Login credentials                                                                                                    |                          |  |  |  |  |  |
|----------------------------------------------------------------------------------------------------|--------------------------|--|--|--|--|--|
| Name                                                                                                    | JOHN                     |  |  |  |  |  |
| Surname                                                                                                    | DOE                      |  |  |  |  |  |
| E-Mail                                                                                                    | email.address@domain.com |  |  |  |  |  |
| Username                                                                                                    | 210290                   |  |  |  |  |  |
| Password                                                                                                    | XXXXXXXX                 |  |  |  |  |  |
| Your credentials have been sent successfully to the e-mail address you provided.<br>It is recommended to wait about 1 minute before logging in, in order to allow the update of your registration data.<br>IMPORTANT: when you'll perform login, remember to type your password using UPPERCASE letters. |                          |  |  |  |  |  |
| Perform Login                                                                                                    |                          |  |  |  |  |  |

Fig. 9 – End of registration and your username and password

The username and the password you've chosen (Fig. 9) allow you to login to your personal area of the website <u>https://www.esse3.unimore.it</u> (Fig. 10) and to register to the **Italian language placement test** (you can find all the information about the test at the following web address: <u>http://www.cla.unimore.it/site/en/home/language-tests/italian-placement-test.html</u>).

You will also need username and password to **register to the exams** (again by logging into the website <u>https://www.esse3.unimore.it</u>, see Chapter 5 of this guide) and to use the UNIMORE on-line services, such as **Wi-Fi**, **university computers**, **Moodle**, etc.

## 2. Application form completion

In order to fill-in your application form, you have to login to the ESSE3 website (<u>https://www.esse3.unimore.it</u>) using your username and password (Fig. 10).

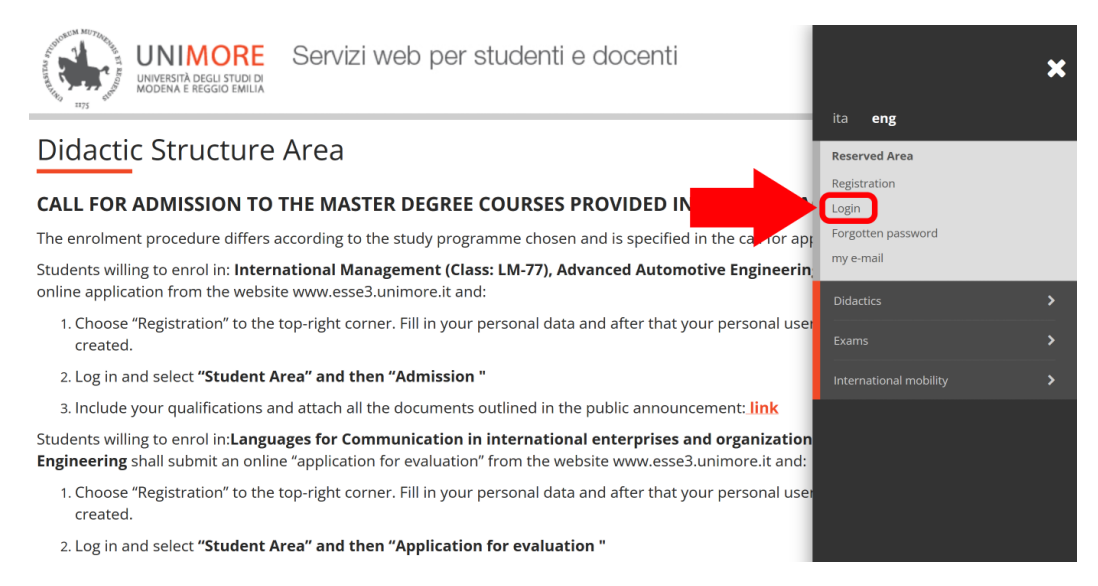

Fig. 10 – ESSE3 login link

Once entered into your personal area, click the **"Application Form for Incoming students"** link on the right section (Fig 11).

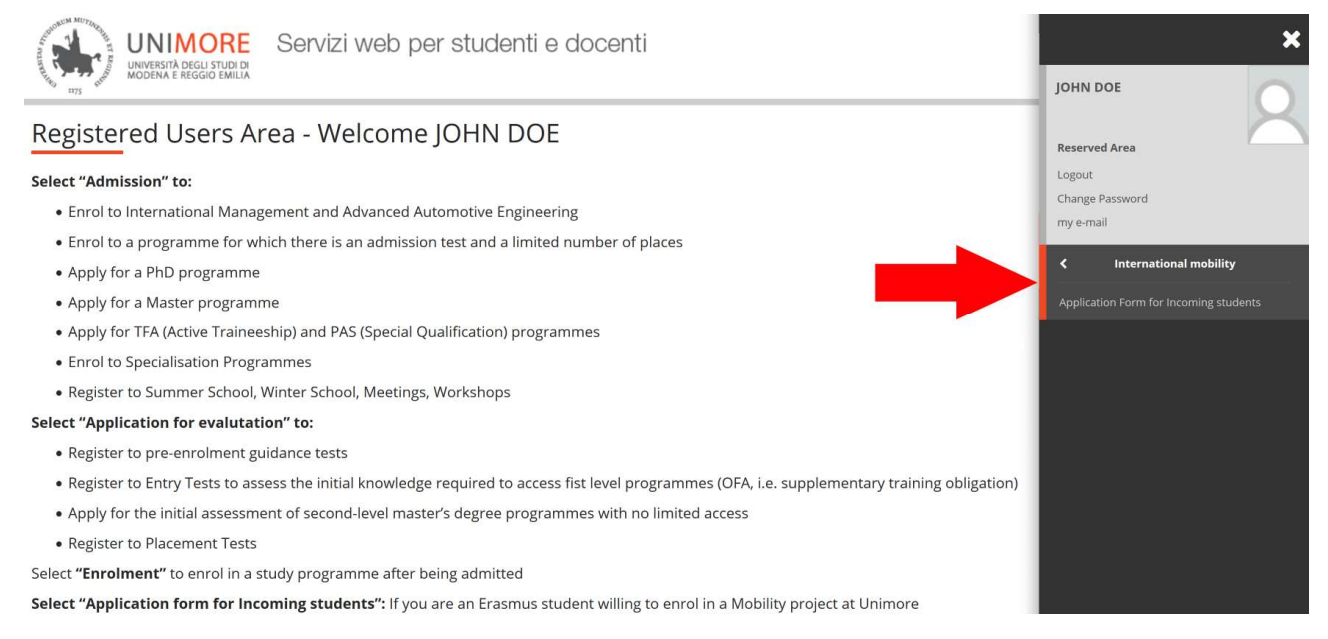

### Fig. 11 - Link to the "Application Form for Incoming students"

| Then, click   | Application Form for Incoming Students | (Fig.   | 12), | click | Forward | and you           | will be | asked to |
|---------------|----------------------------------------|---------|------|-------|---------|-------------------|---------|----------|
| enter your ic | dentity document information (Figs     | s. 13). | ,,   |       |         | ···· <b>,</b> ··· |         |          |

## Application Form for Incoming Students

Through the following pages you will be able to fill-in your **Application Form** as an Incoming Student to the University of Modena and Reggio Emilia. At the end of the procedure, you must **print** your Application Form and **fill-in** the fields with your Home Institution data and the other fields which need to be completed.

When finished, please upload at the following web page https://www.isu-services.it/en/universities/39:

- copy of your valid Passport/Identity card (pdf format);

- the scan printed copy of the Application Form duly signed by you (pdf format);

- the scan copy of the Learning agreement duly signed by you and your Home Coordinator (pdf format);

- the scan copy of the **Transcript of records**, it is a certificate that lists the exams you've already passed and it's issued by your Home Institution (pdf format); - one **Picture** passport size (we mean a picture like the one you've put on your passport and/or identity card) (jpg format).

You have to upload the above listed documents within the deadlines foreseen in the e-mail sent by the International Relations Office.

Click the blue button "Application Form for Incoming Students" to continue.

Application Form for Incoming Students

Fig. 12 - Application Form for Incoming students: read the instructions and click the blue button to continue

Click Insert Identity Document (Fig. 13a) to continue.

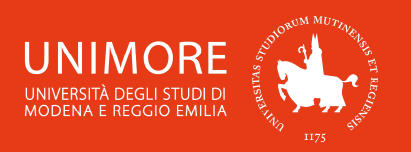

### Identity document

The page displays the form to enter and change the identity document details. It is compulsory to enter the data related to the ID.

### **IMPORTANT NOTICE:**

## For NON EU STUDENTS it is compulsory to indicate only the PASSPORT NUMBER; UE STUDENTS can choose only ONE document type: or IDENTITY CARD or PASSPORT NUMBER.

| ldentity documents to    | be entered | <br> |
|--------------------------|------------|------|
| Insert Identity Document |            |      |
| Back Forward             |            |      |

Fig. 13a – Identity document information

### **Identity Document**

| Identity Document    |              |
|----------------------|--------------|
| Document type*       | ~            |
| Number               |              |
| Issued by            |              |
| Date of Issue        |              |
|                      | (dd/mm/yyyy) |
| Validity Expiry Date |              |
|                      | (dd/mm/yyyy) |
| Back Forward         |              |

Fig. 13b - Identity document information

## Identity document

The page displays the form to enter and change the identity document details. It is compulsory to enter the data related to the ID.

### **IMPORTANT NOTICE:**

- 1. For NON EU STUDENTS it is compulsory to indicate only the PASSPORT NUMBER;
- 2. UE STUDENTS can choose only ONE document type: or IDENTITY CARD or PASSPORT NUMBER.

| Document type | Number    | Issued by                | Date of issue | Validity expiry date | Status | Actions  |
|---------------|-----------|--------------------------|---------------|----------------------|--------|----------|
| Passport      | 123456789 | United Kingdom Authority | 01/01/2016    | 01/01/2026           | ۲      | <u> </u> |

### -Identity documents to be entered

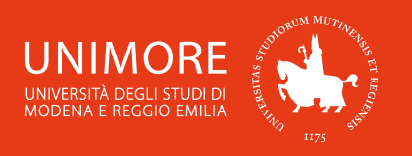

Then, the procedure will ask you to insert your expected dates of arrival and departure and the expected duration (in months) of your study period (Fig. 14).

| nstitution of Origin:            | UNIVERSITY OF BIRMINGHAM      |          |  |
|----------------------------------|-------------------------------|----------|--|
| ERASMUS Code:                    | UK BIRMING02                  |          |  |
| Destination                      |                               |          |  |
| Academic Year:                   | 2023                          |          |  |
| Type of Program:                 | EXCHANGE PROGRAMME<br>ERASMUS |          |  |
| Project:                         |                               |          |  |
| Period of Study<br>Academic Year | 2023/2024                     |          |  |
| Planned arrival date*            | 02/09/2023                    | <b>m</b> |  |
|                                  | (dd/mm/yyyy)                  |          |  |
| Planned departure                | 21/02/2024                    | <b></b>  |  |
| date*                            | (dd/mm/yyyy)                  |          |  |
| Expected duration (in            | 6                             |          |  |

Fig. 14 – Study period information

Once you have filled-in the form, click Forward to complete your Application Form.

At the end of the on-line procedure, click Print Application Form to **print** your Application Form, **fill-in** the fields with your Home Institution data and the other fields which need to be completed.

When finished, please **upload** at the following web page <u>https://www.isu-services.it/en/universities/39</u>:

- copy of your valid **Passport/Identity card** (pdf format);

- the scan printed copy of the Application form duly signed by you (pdf format);
- the scan copy of the Learning agreement duly signed by you and your Home Coordinator (pdf format);
- the scan copy of the **Transcript of records**, it is a certificate that lists the exams you've already passed and it's issued by your Home Institution (pdf format);
- one **Picture** passport size (we mean a picture like the one you've put on your passport and/or identity card) (jpg format).

You have to upload the above listed documents within the deadlines foreseen in the e-mail sent by the International Relations Office.

## **3. Application form print**

As soon as you have completed your Application Form you can either **print it immediately** or you can logout and **print it later**.

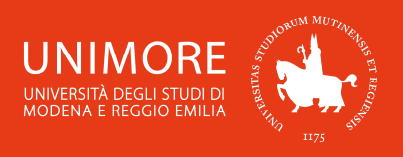

To print your Application Form at a later time, you have to login again to the ESSE3 website (<u>https://www.esse3.unimore.it</u>) using your username and password (Fig. 10) and click the link "Application Form for Incoming students" on the right menu (Fig 11).

Then, click the button Print Application Form on the right side of the webpage.

## 4. How to change your password

After completing the registration (Fig. 9), you will be given a username and a password you will need to use the UNIMORE on-line services. To change your password click the link "**Password dimenticata / Forgotten password**" on the right section of the ESSE3 website (Fig. 1) or go to https://iam.unimore.it/cambia\_password/login.php (Fig. 15).

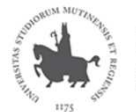

UNIVERSITÀ DEGLI STUDI DI UNIVERSITÀ DEGLI STUDI DI MODENA E REGGIO EMILIA

### Cambio password

Da questa pagina puoi gestire la tua **password Unimore** di accesso ai servizi centralizzati Unimore (esse3, posta via web, vpn, intranet) e la tua **password** secondaria di accesso via client (su pc o dispositivo mobile) al tuo account su G-Suite (Google Apps for Education). Per impostare le nuove password accedi con le credenziali Unimore

| Username                                  |  |  |
|-------------------------------------------|--|--|
| Password                                  |  |  |
| Accedi<br>Non ricordo le mie credenziali! |  |  |

Fig. 15 – Password management web page

Enter your UNIMORE username and your current password and click "**accedi**". Then, type in your new password twice (be careful: the password is case-sensitive, <u>UPPERCASE</u> letters are different from <u>lowercase</u> ones) and click "**Cambia**". The new password must be at least <u>8 characters</u> long.

## 5. How to get a new password

In case you remember your UNIMORE username or the e-mail address provided during your registration, but you forgot your password, click the link "Password dimenticata / Forgotten password" on the right section of the ESSE3 website (Fig. 1) go or to https://iam.unimore.it/cambia\_password/login.php (Fig. 15).

Click **"Non ricordo le mie credenziali!"**, flag the option "Username" or "Email personale (non UNIMORE) registrata" and click **"Avanti"**. Type in your UNIMORE username or the e-mail address provided during your registration and click **"Continua**". You will receive an e-mail containing a link, click it and you will receive a second e-mail, containing your new password.

You can change the password by following the instructions described above (Chapter 4, "How to change your password").

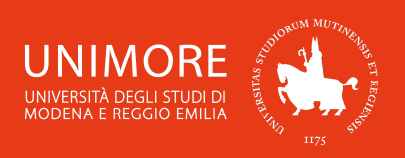

In case you **forgot both login credentials and e-mail address**, send a request in order to obtain again a username and a new password to the e-mail address <u>webhelp@unimore.it</u> containing: - your personal data (name, surname, date and place of birth);

- the e-mail address you want to be used to receive your username and a password;

- the digital copy (obtained by scanner or digital camera) of a valid (= not expired) identity document.

## 6. How to register to exams

- A. Go to <u>https://www.esse3.unimore.it</u> (Fig. 10) and login using your username and password.
- B. Click "Area Studente / Student Area → Appelli d'esame / Exams roll calls" on the right menu. If the exam you look for is not shown, click "Ricerca appelli / Call search", write the name of the exam (or part of it) in the blank space and click "Cerca / Search".
- C. If more than one exam is found, be careful and choose the correct one by checking the course of study it is related to.
- D. Click the icon and to the exam you want to register to and follow the registration procedure until you obtain the final confirmation.
- E. Finally, click "Area Studente / Student Area → Bacheca prenotazioni / Booking notice board" on the right menu to check the exams you registered to and, if necessary, print the receipt of registration.
- F. To check the results of your exams you can click "Area Studente / Student Area → Bacheca esiti / Results notice board" on the left menu of your ESSE3 personal area or check your UNIMORE e-mail (by logging in at the website <u>https://start.studenti.unimore.it/</u> using your username and password).